# 桃園市國中普測區測驗 FAQ

| 1. | 要在什麼時候、哪一個普測區進行測驗?       | 1 |
|----|--------------------------|---|
| 2. | 要如何登入?                   | 1 |
| 3. | 為什麼登入後看不到「開始測驗」的按鈕?      | 2 |
| 4. | 測驗時需要注意什麼?               | 2 |
| 5. | 如何查詢成績?                  | 3 |
| 6. | 班級因故無法於登錄時間進行測驗,該如何處理?   | 3 |
| 7. | 學生個人因故無法於登錄時間進行測驗,該如何處理? | 4 |
| 8. | PR 值何時公布?                | 5 |

## 1. 要在什麼時候、哪一個普測區進行測驗?

答:請依登錄時間及選擇的伺服器進行測驗,如忘記可以在普測1、

2、3區查詢學校所有班級的測驗時間及區域。請於普測區登入處下方「查詢測驗時間」按鈕(如圖一綠色框),輸入帳號(學校代碼)、密碼即可看到學校全部班級的測驗時間及區域。

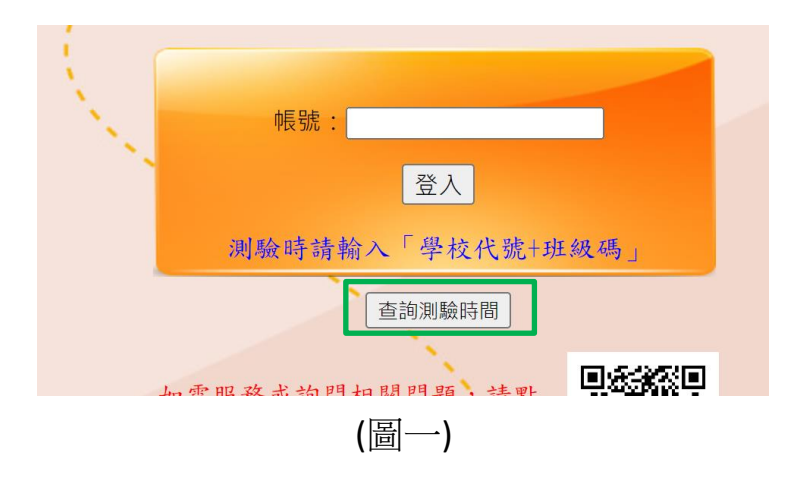

## 2. 要如何登入?

答:請於正確的區域,於帳號(圖二黃色框)處輸入「學校代碼+班級 代碼」後按登入即可進行測驗。例如:澎湖灣國中學校代碼 (etlady),八年一班代碼(801),登入時請輸入 etlady801 即可登 入。

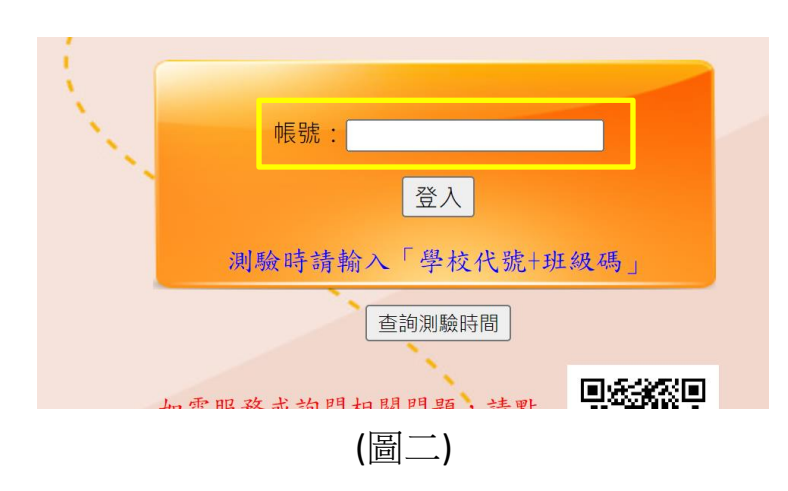

#### 3. 為什麼登入後看不到「開始測驗」的按鈕?

答:因為使用「學校代碼」登入,僅能查詢成績。必須使用「班級 帳號」登入,才能進行測驗。

#### 4. 測驗時需要注意什麼?

答:進入測驗後需注意以下兩個部份

- (1) 填寫座號與姓名代碼,填寫時必須以半型數字輸入,姓名 代碼由5碼數字所組成,前3碼為班級代碼,後2碼為座 號。例如:3年2班5號,請填30205。
- (2) **需完整做完三種題型(**如圖三)的測驗(英選中、中選英、文 意選擇)。

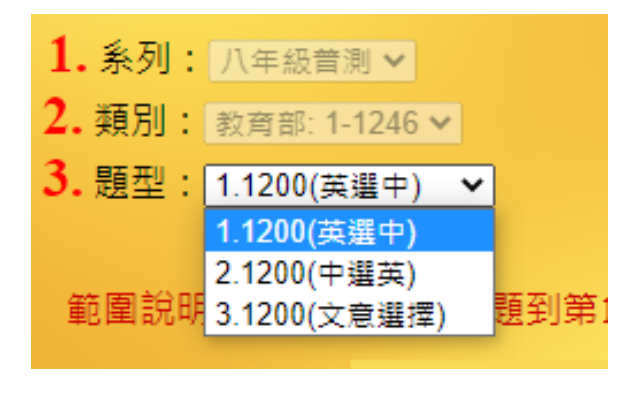

(圖三)

## 5. 如何查詢成績?

答:於普測任一區域,以學校代碼登入,點選「成績查詢」(圖四), 輸入密碼後「送出密碼」(圖五)即可設定條件查詢成績。

| 普測測驗區                                                                                                    |     |
|----------------------------------------------------------------------------------------------------|-----|
| 班級: 座號: 班碼+座號(共5碼): 登出                                                                                                    |     |
| <ul> <li>請依序選擇後按「開始」:</li> <li>1. 系列: 八年級管測 ➤</li> <li>2. 類別: 対育部: 1-1246 ➤</li> <li>3. 題型: 1.1200(英選中) ➤</li> <li>測驗時間: 預設值 ➤</li> <li>2. 範圍說明: 系統自動由第1題到第100題選100題進行測驗,測驗時間10分鐘</li> </ul> |     |
| 成績查詢                                                                                                    |     |
| (圖四)                                                                                                    |     |
| 查詢方式: ☑ 學號、 班級、 座號、 姓名   □ 系列、 類別、 題型   □ 範圍<br>排序方式: ○ 學號   ○ 班級座號   ○ 成績   ● 時間                                                                                                    |     |
| 學號: <u> </u>                                                                                                    | 姓名: |

(圖五)

## 6. 班級因故無法於登錄時間進行測驗,該如何處理?

答:請聯絡承辦學校變更該班級的測驗時間(建議預留至少3天的 設定、確認時間)。更改後僅能在普測補測區進行補測。建議於 補測前一天,至補測區確認該班測驗時間是否已修改完成。查 詢方式請參考本文件問題1。

# 7. 學生個人因故無法於登錄時間進行測驗,該如何處理?

- 答:學生個別補測可於普測開始一週後至該年級補測結束前進測 補測。補測時請注意以下事項:
  - (1) 補測時請以「學校代碼+密碼」作為登入用帳號,於普測補 測區進行補測。
  - (2)登入後,**班級處請自行輸入「學校代碼+班級代碼」**。例如: 澎湖灣國中學校代碼(etlady),八年一班代碼(801),請輸入 etlady801。
  - (3) 填寫座號與姓名代碼,填寫時必須以半型數字輸入,姓名
     代碼由5碼數字所組成,前3碼為班級代碼,後2碼為座號。例如:3年2班5號,請填30205。
  - (4) **需完整做完三種題型**(如圖三)的測驗(英選中、中選英、文 意選擇)。

# 8. PR 值何時公布?

答: PR 值分為 7 年級及 8 年級兩次公布,連結按鈕公布在「桃園 市國中英語學習網」入口網站(如圖六)。

(1)8年級 PR 值於 8年級補測結束 1 週後公布。

(2)7年級 PR 值於 7年級補測結束 1 週後公布

| 武師 (1995)     「「「「「「「」」」     「「」」     「「」」     「「」」     「「」」     「「」」     「「」」     「「」」     「「」」     「「」」     「「」」     「「」」     「「」」     「「」」     「「」」     「「」」     「「」」     「「」     「「」     「「」     「「」     「「」     「「」     「「」     「「」     「「」     「「」     「「」     「「」     「「」     「「」     「「」     「「」     「「」     「「」     「「」     「「」     「「」     「「」     「「」     「「」     「「」     「「」     「「」     「「」     「「」     「「」     「「」     「「」     「「」     「「」     「「」     「「」     「「」     「「」     「「」     「「」     「「」     「「」     「「」     「「」     「「」     「「」     「「」     「「」     「「」     「「」     「「」     「「」     「「」     「「」     「「」     「「」     「「」     「「」     「「」     「「」     「「」     「「」     「「」     「「」     「「」     「「」     「「」     「「」     「「」     「「」     「「」     「「」     「「」     「「」     「「」     「「」     「「」     「「」     「「」     「「」     「「」     「「」     「「」     「「」     「「」     「「」     「「」     「「」     「「」     「「」     「「」     「「」     「「」     「「」     「「」     「「」     「「」     「「」      「「」      「「」      「「」      「「」      「「」      「「」      「」      「「」      「「」      「「」      「「」      「「」      「「」      「「」      「「」      「「」      「」      「」      「」      「」      「」      「」      「」      「」      「」      「「」      「」      「」      「」      「」 | 桃園市國中英語學習網<br>普測1 普測2 普測3 普測補測                                         | 普測時間登錄                        |
|----------------------------------------------------------------------------------------------------|------------------------------------------------------------------------|-------------------------------|
| 練習區                                                                                                    |                                                                        |                               |
| 練習區 1                                                                                                    | 1. 點選左方111線習紀錄查詢按鈕可查詢各校進整的紀錄。                                          |                               |
| 練習區 2                                                                                                    | 因應寒候,1月份紀録匯整提早到1/15,2月份匯整日期<br>從2/28調整到2/12,2/13 8:00起可查詢紀錄。           |                               |
| 練習區 3                                                                                                    | 2. 點選左方學校帳號查詢按鈕                                                        |                               |
| 舊版練習區                                                                                                    | 可查詢各校的帳號。                                                              |                               |
| 練習紀錄查詢                                                                                                    |                                                                        |                               |
| 學校帳號查詢                                                                                                    |                                                                        | 漆瓶制脸                          |
| 教材區                                                                                                    | 主辦 桃園市政府教育局 網站使用狀況                                                     |                               |
| 教材區                                                                                                    | <b>聯絡</b> 仁和國中 秦秀媛主任 03-3906626#210                                    | (1)歷史<br>(2)藝術                |
| <b>海</b> 作台阳                                                                                                    | <ul> <li>□ TH图中 ™院宝石副 US-S300020#211(狄学組)</li> <li>● 潮間超級加加</li> </ul> | (3)英語<br>(4)数型<br>×%約7、約用副標序案 |
| 0元1F0740<br>魔牛哇 約諾哇                                                                                                    |                                                                        | 效果聽得見                         |
| 学生版 教師版                                                                                                    |                                                                        | 點選手機版↑                        |

(圖六)